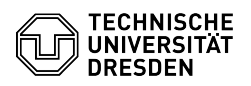

## Help on connection problems with the VM console VMRC

## 11.07.2025 12:08:42

|                                                                                    |                                                                                                    |                        | FA                    | Q-Artikel-Ausdruck |
|------------------------------------------------------------------------------------|----------------------------------------------------------------------------------------------------|------------------------|-----------------------|--------------------|
| Kategorie:                                                                         | Server-Dienste                                                                                                    | Bewertungen:           | 0                     |                    |
| Status:                                                                            | öffentlich (Alle)                                                                                                    | Ergebnis:              | 0.00 %                |                    |
| Sprache:                                                                           | en                                                                                                    | Letzte Aktualisierung: | 14:56:57 - 21.06.2024 |                    |
| Seblüsselusörtes                                                                   |                                                                                                    |                        |                       |                    |
| VMBC VMware Remo                                                                   | nte Console Connection Enternrise Research Cloud                                                                                                    |                        |                       |                    |
| vinice viniware keink                                                              |                                                                                                    |                        |                       |                    |
| Lösung (öffentli                                                                   | ich)                                                                                                    |                        |                       |                    |
| Symptoms                                                                           |                                                                                                    |                        |                       |                    |
| Access to your virtuation the error message "                                      | al machine using VMware Remote Console (VMRC) fails with Connection Error".                                                                                                    |                        |                       |                    |
| Cause and Solutions                                                                |                                                                                                    |                        |                       |                    |
| - Missing or incorrec                                                              | t proxy settings                                                                                                    |                        |                       |                    |
| The following param                                                                | eters must be set in the VMRC settings file <sup>1</sup> :                                                                                                    |                        |                       |                    |
| pref.remoteVMConn<br>pref.remoteVMConn                                             | Proxy.enabled = "TRUE"<br>Proxy.uri = "http://vmrc-proxy-1.zih.tu-dresden.de:3128/"                                                                                                    |                        |                       |                    |
| Alternative proxy se                                                               | rver URL:                                                                                                    |                        |                       |                    |
| "http://vmrc-proxy-2                                                               | .zih.tu-dresden.de:3128/"                                                                                                    |                        |                       |                    |
| -                                                                                  |                                                                                                    |                        |                       |                    |
| Using the legacy cor                                                               | nnection mode                                                                                                    |                        |                       |                    |
| Previously, commun<br>virtualization enviror<br>connection mode to                 | ication from the VMRC to the host systems of the<br>nment used the MKS port tcp/902. This required the legacy<br>be activated in the VMRC settings.                                      |                        |                       |                    |
| To ensure that all co<br>server via the webso<br>are either not presen<br>follows: | nnections are encrypted and routed through the proxy<br>ocket port tcp/443, make sure that the following parameters<br>nt in the VMRC settings file <sup>1</sup> (default) or are set as |                        |                       |                    |
| pref.preferWebMKS<br>pref.preferWebRemo                                            | = "TRUE"<br>oteDevice = "TRUE"                                                                                                    |                        |                       |                    |
| -                                                                                  |                                                                                                    |                        |                       |                    |
| Decentralized firewa                                                               | ll .                                                                                                    |                        |                       |                    |
| To confirm missing r<br>problem, first conne<br>[1]here.                           | ules in your institution's firewall as the cause of the<br>ct to a VPN. More information about VPN can be found                                                                          |                        |                       |                    |
| If the VMRC connect<br>the firewall by your                                        | ion from VPN works, the following rules must be added to<br>institution's firewall administrator:                                                                                        |                        |                       |                    |
| Destination IP addre                                                               | sses Port                                                                                                    |                        |                       |                    |
| 172.26.53.10 (vmrc-<br>172.26.57.10 (vmrc-                                         | proxy-1.zih.tu-dresden.de)<br>proxy-2.zih.tu-dresden.de) tcp/3128                                                                                                    |                        |                       |                    |
| <sup>1</sup> The VMRC settings                                                     | file is located in the following location on your computer:                                                                                                    |                        |                       |                    |
| Windows:                                                                           |                                                                                                    |                        |                       |                    |
| %APPDATA%\VMwar                                                                    | e\preferences.ini                                                                                                    |                        |                       |                    |
| If the file does not e                                                             | xist, create it or start the VMRC once.                                                                                                    |                        |                       |                    |
| MacOS (Standard in                                                                 | stallation)                                                                                                    |                        |                       |                    |
| ~/Library/Preference                                                               | es/VMware Remote Console/preferences                                                                                                    |                        |                       |                    |
| MacOS (App Store I                                                                 | nstallation)                                                                                                    |                        |                       |                    |
| ~/Library/Containers<br>Console/preferences                                        | s/com.vmware.vmrc/Data/Library/Preferences/VMware Remote                                                                                                    |                        |                       |                    |
| Linux                                                                              |                                                                                                    |                        |                       |                    |
| ~/.vmware/preferen                                                                 | ces                                                                                                    |                        |                       |                    |
| [1] https://tu-dresde                                                              | n.de/zih/dienste/service-katalog/arbeitsumgebung/zugang_date                                                                                                    | nnetz/vpn              |                       |                    |
|                                                                                    |                                                                                                    |                        |                       |                    |
|                                                                                    |                                                                                                    |                        |                       |                    |